## 臺中市私立就業服務機構季報表管理系統

操作手册

## 中華民國112年12月

# 目錄

| 第一章    | 章 私 | 立就 | 業服  | <b>及務</b> 者 | 機構       | 管理      | 余   | 統首 | 次   | 登入 | (變  | 更  | 密碼    | 馬)注 | .意  | 事項] |
|--------|-----|----|-----|-------------|----------|---------|-----|----|-----|----|-----|----|-------|-----|-----|-----|
| 第二章    | 章 系 | 統功 | 1能訪 | 钇明          | • • •    | • • • • | ••  |    | ••• |    | ••• | •• | • • • |     | ••• | 6   |
| 5<br>5 | 帛一節 | 季  | 報表  | 填幸          | <b>B</b> | • • • • | ••  |    | ••• |    | ••• | •• | • • • |     | ••• | 6   |
| 第三章    | 章 常 | 見問 | 題.  | •••         |          |         | ••• |    |     |    |     |    |       |     | ••• | 11  |

# 圖目錄

| 圖 | 1  | 登入頁1               |
|---|----|--------------------|
| 圖 | 2  | 密碼 PDF 檔2          |
| 圖 | 3  | 忘記密碼功能2            |
| 圖 | 4  | 變更密碼示意圖 3          |
| 圖 | 5  | 密碼與之前三次設定相同提醒畫面 3  |
| 圖 | 6  | 新密碼與舊密碼設定不同提醒畫面 4  |
| 圖 | 7  | 機構登入畫面4            |
| 圖 | 8  | 編輯頁面6              |
| 圖 | 9  | 申報書填寫7             |
| 圖 | 10 | ) 狀況表填寫畫面8         |
| 圖 | 11 | 狀況表未選擇國別提醒視窗畫面8    |
| 圖 | 12 | 2 狀況表未輸入人數提醒視窗畫面 9 |
| 圖 | 13 | 3 季報表畫面-1          |
| 圖 | 14 | 季報表畫面-2            |

### 第一章 私立就業服務機構管理系統首次登入(變更密碼)注意事項

一、 網址

https://lbms2.taichung.gov.tw/new/AgentComp

|     | 臺中市 基立就業服務機構季報表管理系統 |
|-----|---------------------|
|     | 機構端登入               |
| s m | 使用者帳號               |
|     | 使用者密碼 ④             |
|     | 驗證碼: 95636 DI新知道碼   |
|     | *登入前先刷新驗證碼          |
|     | 忘記密碼?               |
|     |                     |

圖 1 登入頁

二、 首次登入

登入頁輸入<u>帳號、密碼及驗證碼</u>。密碼為勞工局提供的 PDF 檔案的 密碼為預設密碼(英文數字特殊符號雜湊),因此建議以「複製」密碼方式 至登入頁中。

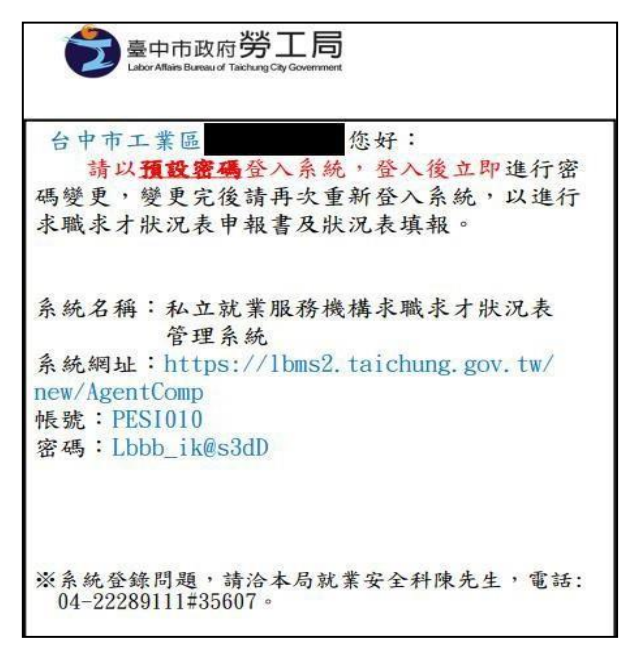

圖 2 密碼 PDF 檔

三、 忘記密碼

點選【忘記密碼】,輸入帳號、email、驗證碼。此【email】為勞發署 -仲介系統中登記的 email, 若需調整請**致電反應**(勞工局就安科 陳先生 04-22985258 #35607)或成功登入系統時進行信箱調整。

| 忘記密碼   |                            |
|--------|----------------------------|
| 填寫使用者帳 | ي:"並送出後,將密碼寄送到申請帳號的E-mail! |
| *•長號   |                            |
| *email |                            |
| *驗證碼:  | 39419                      |
|        | 送出關閉                       |

圖 3 忘記密碼功能

四、 變更密碼

「舊密碼」為 pdf 密碼。密碼規則須符合特殊符號、英文大寫、英文 小寫、數字 4 取 3,長度至少 12 碼,最大 30 碼;密碼將每 60 天強 制變更密碼,且不得與前 3 次相同。(紅字提醒)

| E CIUNA CITA COMPANIENT                          | 出季報表                                                |                     | 目前使用者: | 際有限公司 | 帳號維護 | <b>又</b> 出 |
|--------------------------------------------------|-----------------------------------------------------|---------------------|--------|-------|------|------------|
|                                                  |                                                     |                     |        |       |      |            |
| 密碼                                               |                                                     |                     |        |       |      |            |
| 15.75                                            |                                                     |                     |        |       |      |            |
| 叩た 505                                           | PESI 3                                              |                     |        |       |      |            |
| * 舊密碼                                            | 請輸入舊密碼                                              |                     |        |       |      |            |
| * 新密碼                                            | 請輸入新密碼                                              |                     |        |       |      |            |
| * 新密碼確認                                          | 請輸入新密碼                                              |                     |        |       |      |            |
| 1您,使用預設密碼登。<br>(規則:<br>符合特殊符號、英文大<br>講將每60天进制變更8 | 入時,需立即變更密碼才可使用本<br>5篇、英文小寫、數字4取3,長度<br>8碼,且不得與前3次相同 | \$承統。<br>至少12碼最大30碼 |        |       |      |            |

圖 4 變更密碼示意圖

|                                        |                                    | i3次設定相同!! |                |      | $\mathcal{A}$ |
|----------------------------------------|------------------------------------|-----------|----------------|------|---------------|
| X                                      | 臺中市政                               |           | 確定             |      |               |
| 臺中市政府<br>ТАКНИНЬ СПУ БОУЕРАНИЕНТ       | 私立就業服務機                            | 機構管理系統    | - C            | X    |               |
| 1                                      | 出季報表                               |           | 目前使用者:大瑀國際有限公司 | 帳號維護 | 登出            |
|                                        |                                    |           |                |      |               |
| 變更密碼                                   |                                    |           |                |      |               |
|                                        |                                    |           |                |      |               |
| 中長号虎                                   | PESI1383                           |           |                |      |               |
| * 舊密碼                                  | 請輸入舊密碼                             |           |                |      |               |
| * 新密碼                                  | 請輸入新密碼                             |           |                |      |               |
| * 新密碼確認                                | 請輸入新密碼                             |           |                |      |               |
| 提醒您,使用預設密碼登                            | 入時,無立即變更密碼才可使用本系                   | π·        |                |      |               |
| 金崎焼則:<br>*請符合特殊符號、英文力<br>*密碼將每60天證制變更思 | 、竊、英文小寫、數字4取3,長度至少<br>8碼,且不得與前3次相同 | >12碼最大30碼 |                |      |               |
|                                        |                                    |           |                |      |               |
|                                        |                                    | 確認送出      |                |      |               |
|                                        |                                    |           |                |      |               |

圖 5 密碼與之前三次設定相同提醒畫面

| 29    | 出季報表     | 目前使用者: 大瑀國際有限公司 | 帳號維護 登出 |
|-------|----------|-----------------|---------|
| 密碼    |          |                 |         |
| 帳號    | PESI1383 |                 |         |
| * 舊密碼 | 請輸入舊密碼   |                 |         |
| * 新密碼 | 請輸入新密碼   |                 |         |
|       |          |                 |         |

圖 6 新密碼與舊密碼設定不同提醒畫面

#### 五、 變更密碼成功

密碼修改成功後會導回登入頁做重新登入的動作,須以<u>新密碼</u>進行登入,登入後顯示填報列表頁面。機構需於每季填報時間內進行填報,若逾時,則無法點選[編輯]按鈕(若機構後續填寫完報表,則[季填報填寫時間] 會顯示填寫儲存時間)

| 匯出季報表           | 季報表導動   | 目前使用者: 大瑪國際有                                                                                                    | 國公司 核發維護                                                        | 登出                        |                                              |                           |     |
|-----------------|---------|----------------------------------------------------------------------------------------------------|-----------------------------------------------------------------|---------------------------|----------------------------------------------|---------------------------|-----|
| 四人力私立就)         | 服機構報表管理 | 系統                                                                                                    |                                                                 |                           |                                              |                           |     |
| #               | 期別      | 季填報填寫時間                                                                                                    | 功能                                                              |                           |                                              |                           |     |
| 1               | 111年第3季 |                                                                                                    | 下戲                                                              | #8                        |                                              |                           |     |
| 1至1項結果,共1項      |         | 臺中前<br>發中前政府和立義                                                                                                    | 市政府<br>就業服務機構管<br><sub>≇≅≅</sub> #≋                             | 理系統                       | 使用套:大埔區級有限公司                                 | 候號編課                      |     |
| 1 至 1 項始乗,共 1 項 |         | 臺中市政府<br>臺中市政府<br>私立<br>選生奉報表<br>陸応岡人 力私 立首都                                                                                                    | 市政府<br>就業服務機構管                                                  | <b>理系統</b><br>目前          | 使用者: 大埔國族有限公司                                | 保設推調                      |     |
| 1 至 1 項编乗,共 1 項 |         | 臺中市政府         臺中市           私立:         私立:           國土季報報         路國人力私立就服                                                                                                    | 市政府<br>就業服務機構管<br>₽₽₽₽#₽<br>民機構報表管理系                            | <b>理系統</b><br>国新<br>統     | 使用者:大嘴霉族角层公司                                 | 偏號推測                      |     |
| 1至1項組栗,共1項      |         | 臺中市         基中市           磁土市政府         基本市           磁土市政府         基本市           磁土市政府         基本市           透空市政府         基本市           透空市政府         基本市           透空市政府         基本市           適当市         基本市           第         1 | 市政府<br>就業服務機構管<br><sup>季電電機電</sup><br>設機構報表管理系<br><sup>期別</sup> | <b>理系統</b><br>「目前」        | 使用者:大編團務有限公司                                 | 《 發生業<br>功施<br>天者 名       |     |
| 1至1項結果,共1項      |         | 空中市政府         空中市           ター市政府         私立           医士卓联系            陸空軍联系            防國人力私立就服         #           1            展示賞1251月始景,共1項                                                                                       | 市政府<br>就業服務機構管<br>業業業業業<br>機構報表管理系<br>期別<br>1117年第3季            | <b>理系統</b><br>「「」」<br>「」」 | 使用者: 大嘴國際角階公司<br>筆典鏡亮窓時間<br>2022-06-13 14:34 | 《 計 佳 酸<br>功 施<br>下 哲   4 | Ē:É |

圖 7 機構登入畫面

## 六、 資料填報時間表

| 資料顯示時間(包括<br><u>機構填寫時間</u> 判斷、<br>匯入資料期別判斷) | ● 第一季 113/1/1~113/3/31<br>編輯填寫時間:113/4/1~113/4/10             |
|---------------------------------------------|---------------------------------------------------------------|
|                                             | 系統自動顯示期別時間:112/10/1~112/12/31 113/1/1~113/3/31期間匯入<br>的都顯示第一季 |
|                                             | ● 第二季 113/4/1~113/6/30                                        |
|                                             | 編輯填寫時間:113/7/1~113/7/10                                       |
|                                             | 系統自動顯示期別時間: 113/4/1~113/6/30期間匯入的都顯示第二季                       |
|                                             |                                                               |
|                                             | ● 第三李 113/7/1~113/9/30                                        |
|                                             | 填寫時間:113/10/1~113/10/10                                       |
|                                             | 系統自動顯示期別時間: 113/7/1~113/9/30期間匯入的都顯示第三季                       |
|                                             | ● 第四季 113/10/1~113/12/31                                      |
|                                             | 填寫時間:114/1/1~114/1/10                                         |
|                                             | 系統自動顯示期別時間: 113/10/1~113/12/31期間匯入的都顯示第四季                     |

## 第二章 系統功能說明

#### 第一節 季報表填報

一、 編輯

點選該期別【編輯】,或是點選列表頁【季報表填報】(點選此按鈕會 直接導入該季可以填報的頁面),若為跨國機構,表頭則顯示[跨國人力私 立就服機構報表管理系統];若為國內機構,表頭則顯示[國內私立就服機 構報表管理系統]。

| 匯出季報表                           | 季報表填報                                                                             | 目前使用者:大瑀國別    | §有限公司 《號譜    | 調 登出                         |
|---------------------------------|-----------------------------------------------------------------------------------|---------------|--------------|------------------------------|
| 國人力私立就朋                         | <b>6機構報表管理系統</b>                                                                  | 建出学校表         | 学程表演员        | R 目前使用者: 力資源有限公 常数推議 呈出<br>司 |
| 輯填報管理                           |                                                                                   | 國內私立就服機       | 構報表管理系統      |                              |
| 白板書道報                           |                                                                                   |               |              |                              |
| 當季是否需要填報                        | - 是一否                                                                             |               |              |                              |
| 申請項目                            | <ul> <li>●總楓橋(不含分支機構)</li> <li>○分支機構自行申報</li> <li>○總機構 (含分支機構) ·應於下表載明</li> </ul> | 所包含之分支機構名稱    |              |                              |
| NA SU                           | 111年第3季                                                                           |               |              |                              |
| 请人                              |                                                                                   |               |              |                              |
| 機構名稱                            | 大瑪國際有限公司                                                                          |               |              |                              |
| 負責人或代表人                         | 盧源芳                                                                               |               |              |                              |
| 地址                              | 臺中市潭子區頭張東路18號1樓                                                                   |               |              |                              |
| 許可證號                            | 1383                                                                              |               |              |                              |
| *就樂服務專業人員                       | 請輸入就業服務專業人員                                                                       |               |              |                              |
| *聯絡人                            | 請輸入聯絡人                                                                            |               |              |                              |
| *聯絡電話                           | 聯絡電話                                                                              |               |              |                              |
| *手機                             | 講輸入手機號碼                                                                           |               |              |                              |
| 狀況表填報                           |                                                                                   |               |              |                              |
| 仲介類別                            | 求職人數(含就試整試報考人數)                                                                   | 求才人數(需才人數)    | 推介就業人數(本國人經知 | 煤合資際                         |
| 仲介本國人在國內工作                      | 0                                                                                 | 0             |              | 0                            |
| 仲介本國人在國外工作                      | 0                                                                                 | 0             |              | 0                            |
| 中介白领外國人至本國境內工作                  | -                                                                                 | 0             | 0            | 0                            |
| 仲介外籍勞工至本國境內工作                   |                                                                                   | 0             |              | 0                            |
| 中介香港或澳門居民、大陸地區                  | 0                                                                                 | 0             |              | 0                            |
| 人民至臺灣地區工作                       | 仲介木間上交際                                                                           | 小工作           | -            | <u> </u>                     |
| 求職人數(含就試甄試報考人數)                 | 融入回支                                                                              | 16人人\$2       |              |                              |
|                                 | Autor 2 100                                                                       | 10/3/30K      |              |                              |
| 求才人數(需才人數)                      | 輸入國家                                                                              | 略入人敢 <b>十</b> |              |                              |
|                                 | No. A STOP                                                                        | 能入人数 🛃        |              |                              |
| 介就栗人數(本國人經媒合實際<br>錄用人數或仲介外國人人數) |                                                                                   |               |              |                              |
| 介就業人數(本國人經媒合實際<br>錄用人數或仲介外國人人數) | 仲介外籍勞工至本國                                                                         | 境内工作          |              |                              |

圖 8 編輯頁面

二、 申報書填報

[申請項目]點選【總機構 (含分支機構),應於下表載明所包含之分 支機構名稱】則顯示分支機構名稱填寫欄位。[機構名稱、負責人或代表人、 地址、許可證號]為系統自動帶出;[就業服務專業人員、聯絡人、聯絡電 話、手機]為必填欄位。

| 申報書項報     |                                                     |
|-----------|-----------------------------------------------------|
| 常委是否需要填報  | ◎是○笘                                                |
| 中請項目      | ○總機衛(不含分支機構) ○分支機構自行中報 ●給機構(含分支機構),應於下表報明所包含之分支機構者稱 |
| 期別        | 111年第3季                                             |
| 分支機構名稱    | 慧翰人分支機構名稱                                           |
|           | 分支1                                                 |
| 申請人       |                                                     |
| 機構名稱      | 大大学、行限公司                                            |
| 負责人或代表人   | <b>度</b> 源                                          |
| 地址        | 室中市潭了區頭張                                            |
| 許可證號      | 1303                                                |
| *就業服務專業人員 | 陳小娟                                                 |
| *聯絡人      | 王小姐                                                 |
| *聯絡電話     | 042222                                              |
| *手機       | 092788888                                           |

圖 9 申報書填寫

三、 狀況表填報

[仲介本國人在國外工作]的人數由[求職人數]、[求才人數]、[推介 就業人數]輸入之國別人數自動帶出; [仲介外籍勞工至本國境內工作]之 [推介就業人數]會和[仲介外籍勞工至本國境內工作]之國別互相勾稽。

| 1中介領历                            | 求職人數(含就試甄試報考人數) | 求才人數(需才人數) | 推介就業人數(本國人經媒合實際<br>錄用人數或仲介外國人人數) |
|----------------------------------|-----------------|------------|----------------------------------|
| 仲介本國人在國內工作                       | 4               | 4          |                                  |
| 仲介本國人在國外工作                       | 11              | 2          | 4                                |
| 中介白領外國人至本國境內工作                   | - [             | 1          | 1                                |
| 仲介外籍勞工至本國境內工作                    | -               | 0          | 4                                |
| 中介香港或澳門居民、大陸地區<br>人民至臺灣地區工作      | 1               | 3          | 3                                |
|                                  | 仲介本國人至          | 國外工作       |                                  |
| 求職人數(含就試甄試報考人數)                  | 輸入國家            | 輸入人数 🛃     |                                  |
|                                  | 美國/5業 英國/6業     |            |                                  |
| 求才人數(需才人數)                       | 輸入國家            | 輸入人數       |                                  |
|                                  | 美國/2×           |            |                                  |
| 注介就業人數(本國人經媒合實際<br>錄用人數或仲介外國人人數) | 輸入國家            | 輸入人數       |                                  |
|                                  | 英國/4₩           |            |                                  |
|                                  | 仲介外籍勞工至本        | 國境內工作      |                                  |
|                                  | स ह।            |            |                                  |

圖 10 狀況表填寫畫面

|                                  | gourgeoreonnen mern |            |                              |
|----------------------------------|---------------------|------------|------------------------------|
| 狀況表填報                            | 尚未指定『仲介外籍勞工至本       | 國境內工作「國別」」 |                              |
| 仲介類別                             | 75                  |            | 建定 人數(本國人經媒合實際<br>數或仲介外國人人數) |
| 仲介本國人在國內工作                       | 4                   | 4          | 4                            |
| 仲介本國人在國外工作                       | 11                  | 2          | 4                            |
| 仲介白領外國人至本國境內工作                   | -                   | 1          | 1                            |
| 仲介外籍勞工至本國境內工作                    |                     | 0          | 5                            |
| 仲介香港或澳門居民、大陸地區<br>人民至臺灣地區工作      | 1                   | 3          | 3                            |
|                                  | 仲介本國人               | 至國外工作      |                              |
| 求職人數(含就試甄試報考人數)                  | 輸入國家                | 輸入人數 🕇     |                              |
|                                  | 美國/5★ 英國/6★         |            |                              |
| 求才人數(需才人數)                       | 輸入國家                | 輸入人數       |                              |
|                                  | 美國/2★               |            |                              |
| 推介就業人數(本國人經媒合實際<br>錄用人數或仲介外國人人數) | 輸入國家                | 輸入人數       |                              |
|                                  | 英國/4¥               |            |                              |
|                                  | 仲介外籍勞工              | 至本國境內工作    |                              |
| 請選擇 ✔ 詩翰入國                       | 別 +                 |            |                              |
|                                  | 儲存                  | 取消         |                              |

圖 11 狀況表未選擇國別提醒視窗畫面

| *聯絡電記                            | 請輸入「仲介外籍勞工至本國」  | 竟內工作-推介就業人數」 |                                  |
|----------------------------------|-----------------|--------------|----------------------------------|
| *手樹                              |                 |              | 確定                               |
| 狀況表填報                            |                 |              |                                  |
| 仲介類別                             | 求職人數(含就試甄試報考人數) | 求才人數(需才人數)   | 推介就業人數(本國人經媒合實際<br>錄用人數或仲介外國人人數) |
| 仲介本國人在國內工作                       | 4               | 4            | 4                                |
| 仲介本國人在國外工作                       | 11              | 2            | 4                                |
| 仲介白領外國人至本國境內工作                   |                 | 1            | 1                                |
| 仲介外籍勞工至本國境內工作                    |                 | 0            | 0                                |
| 仲介香港或澳門居民、大陸地區<br>人民至臺灣地區工作      | 1               | 3            | 3                                |
|                                  | 仲介本國人           | 至國外工作        |                                  |
| 求職人數(含就試甄試報考人數)                  | 輸入國家            | 輸入人數         |                                  |
|                                  | 美國/5★ 英國/6★     |              |                                  |
| 求才人數(需才人數)                       | 輸入國家            | 輸入人數         |                                  |
|                                  | 美國/2★           |              |                                  |
| 推介就業人數(本國人經媒合實際<br>錄用人數或仲介外國人人數) | 輸入國家            | 輸入人數         |                                  |
|                                  | 英图/4★           |              |                                  |
|                                  | 仲介外籍勞工至         | 國本國境內工作      |                                  |
| 請選擇 ✔ 請輸入区                       | 151 +           |              |                                  |
| 越南×                              |                 |              |                                  |
|                                  | 儲存              | 取減           |                                  |

圖 12 狀況表未輸入人數提醒視窗畫面

四、 匯出季報表

點選【下載】,若該機構已填寫資料則顯示該機構填寫內容;若無則顯示 空白表單。但pdf 表皆會自動顯示該機構名稱、許可證號、資料時間。

| 私業资表 F-1                                     |                        |                                                                |
|----------------------------------------------|------------------------|----------------------------------------------------------------|
| 私立就業服務機構求職求才狀況                               | 表申報書                   | <b>虛廢</b> ,並於本申報書之申請項目中勾選及載明所包含之分支機構名稱。                        |
| #10 21 111年第4季                               | <u>an 1976 (6.940)</u> | 四、私立就業服務機構應依規定保存求職求才狀況表至少5年。                                   |
| 州 7/1 (1-3月為第1本、4-6月為第2本、7-9月為第3本、10-12月;    | 5第4季)                  | 整相關法規及甲請程序,請依照本部勞動力發展署則站 http://www.wda.gov.tw 所載載新規<br>定辦理。   |
| ■總機構(不含分支機構)                                 |                        | 五、若有任何填銀問題,請至相關單位詢問:臺中市政府勞工局 就業安全科 陳先生 04-<br>2028年111 #35607。 |
| 甲明項目 □万又做稱目行甲報 □總機構(含分支機構,應於下表載明所包含          | 之分支機構名稱)。              |                                                                |
| 公支換權名稱                                       |                        |                                                                |
| * #                                          |                        |                                                                |
|                                              |                        |                                                                |
|                                              |                        |                                                                |
|                                              |                        |                                                                |
|                                              |                        |                                                                |
|                                              |                        |                                                                |
| 訂 鼓檢附求職求才狀況表等有關文件申請備查,以上                     | 資料及所附文件均屬實,            |                                                                |
| 如有虛偽,願負法律上之一切責任。                             |                        |                                                                |
| 機構名稱: 問有限公司                                  |                        |                                                                |
| <b>负责人必代表人:沈</b>                             |                        |                                                                |
| 141. · & d #                                 |                        |                                                                |
| ф                                            |                        |                                                                |
| 請許可證字號:18                                    |                        |                                                                |
| ↑ 就業服務專業人員:AAA                               |                        |                                                                |
| 聯络人:AAA                                      |                        |                                                                |
| 聯络電話:04                                      |                        |                                                                |
| 手機:1234567                                   |                        |                                                                |
| 中華民國 112 年 10 月 27                           | в                      |                                                                |
| <b>新祝明</b> :                                 |                        |                                                                |
| 一、本申報書於每季終了(每年1、4、7、10月)10日內填報機構A            | 在地之直轄市或縣市政府。           |                                                                |
| 二、雪季蟲來職及來才統計資料者,仍處依規定填積來職來才狀況                | ,但求職求才狀況表各欄            |                                                                |
| 但人數得填為「笨」或「○」。 二、右公未接樣去,如須接機力支助支才發沒為已自今公未接樣力 | 经计资料表,煤只向继接援           |                                                                |
| 所在地之縣(市)政府填粮求職求才狀況表,但重副如各分支者                 | 端所在地之直轄市或縣(市)          |                                                                |

圖 13 季報表畫面-1

| 機構名稱:西盛企業<br>許可證證號:1879                                                                              | 管理顧問有限公司<br>資料時間:自_111                                      | 填表日期: <u></u><br><u>年10_月</u> 1                | 2 年 1 月 5 E                                                                | 月 <u>31</u> 日                                            |                                               |                                    |
|----------------------------------------------------------------------------------------------------|-------------------------------------------------------------|------------------------------------------------|----------------------------------------------------------------------------|----------------------------------------------------------|-----------------------------------------------|------------------------------------|
| 項 目                                                                                                  | 求職人數<br>(含就試販試報考人<br>數)                                     | 永才人数<br>(常才人数)                                 | 推介就業人數<br>(本國人經媒合實際錄<br>用人數或仲介外國人<br>人數《含重招、遞<br>補、承接》)                    | : 國家或地區別<br>(請敘明)                                        |                                               |                                    |
| 伸介本國人在國內<br>工作                                                                                       | 1234567                                                     | 99999999                                       | 9999999                                                                    | 台灣地區                                                     |                                               |                                    |
|                                                                                                    |                                                             |                                                |                                                                            | 求職人數之國別                                                  | 求才人數之國別                                       | 推介就業人數之國別                          |
| 仲介本國人至國外<br>工作                                                                                       | 99999999                                                    | 9999999                                        | 99999999                                                                   | 英國 99999999<br>人                                         | 美國 99999999<br>人                              | 泰國 99999999 人                      |
| 伸介白領外國人至<br>本國境內工作                                                                                   | -                                                           | 9999999                                        | 9999999                                                                    |                                                          |                                               |                                    |
| 仲介外籍勞工至本<br>國境內工作                                                                                    | -                                                           | 9999999                                        | 99999999                                                                   | 越南                                                       |                                               |                                    |
| 伸介香港或澳門居<br>民、大陸地區人民<br>至臺灣地區工作                                                                      | 9999999                                                     | 99999999                                       | 9999999                                                                    |                                                          |                                               |                                    |
| 合 計                                                                                                  | 21234565                                                    | 49999995                                       | 49999995                                                                   |                                                          |                                               |                                    |
| <ul> <li>、本表感於每季终了</li> <li>、本表所稱白領外回)<br/>定之外國人。</li> <li>、求職人數:係指接。</li> <li>際獲得錄用人數(1)</li> </ul> | (即每年1、4、7、10月<br>人体指就業服務法第461<br>受委任介紹職業之求職人<br>受委托版試實院採用人書 | )10日内項報機構<br>係第1項第1款至第<br>人数;求才人数;<br>人数;求才人数; | 所在地之直轄市或縣(市<br>7 款規定之外國人:外籍<br>係指受理委任招募員エ之<br>等工作人数(含重招、逓)<br>発行機構各条林710日内 | (政府,並應依規<br>(勞工係指就業服)<br>雇主需才人數;<br>(備、接續聘備)。<br>,應填報來職、 | 定保存至少5年。<br>務法第46係第13<br>推介就業人数:個<br>集才狀況表送直轄 | 項第8款至第11款規<br>為指推介本國人說業實<br>(市)主營機 |

圖 14 季報表畫面-2

### 第三章 常見問題

- 1. 為什麼忘記密碼功能輸入帳號及 email 後會出現【帳號或 email 不存在!!】?
  - ➤ 因為系統存的 email 為每季從勞發署-仲介系統資料匯入,為勞 發署仲介系統所登記的 email,因此可至該系統修正或致電確認 (勞工局就安科 陳先生 04-22985258 #35607)或是成功登入系統 時進行信箱調整。